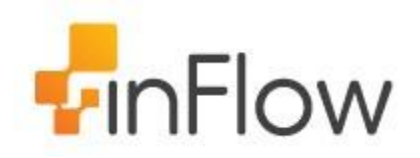

# quick guide

Welcome to the inFlow Community! This quick-start guide includes all the important stuff to get you tracking your inventory before you know it! Just follow along and soon you'll be shipping orders, reordering stock and making sales in the blink of an eye.

A Quick Start Guide | inFlow Support

## 1.0 How do I navigate around inFlow?

#### 1.1 The inFlow homepage

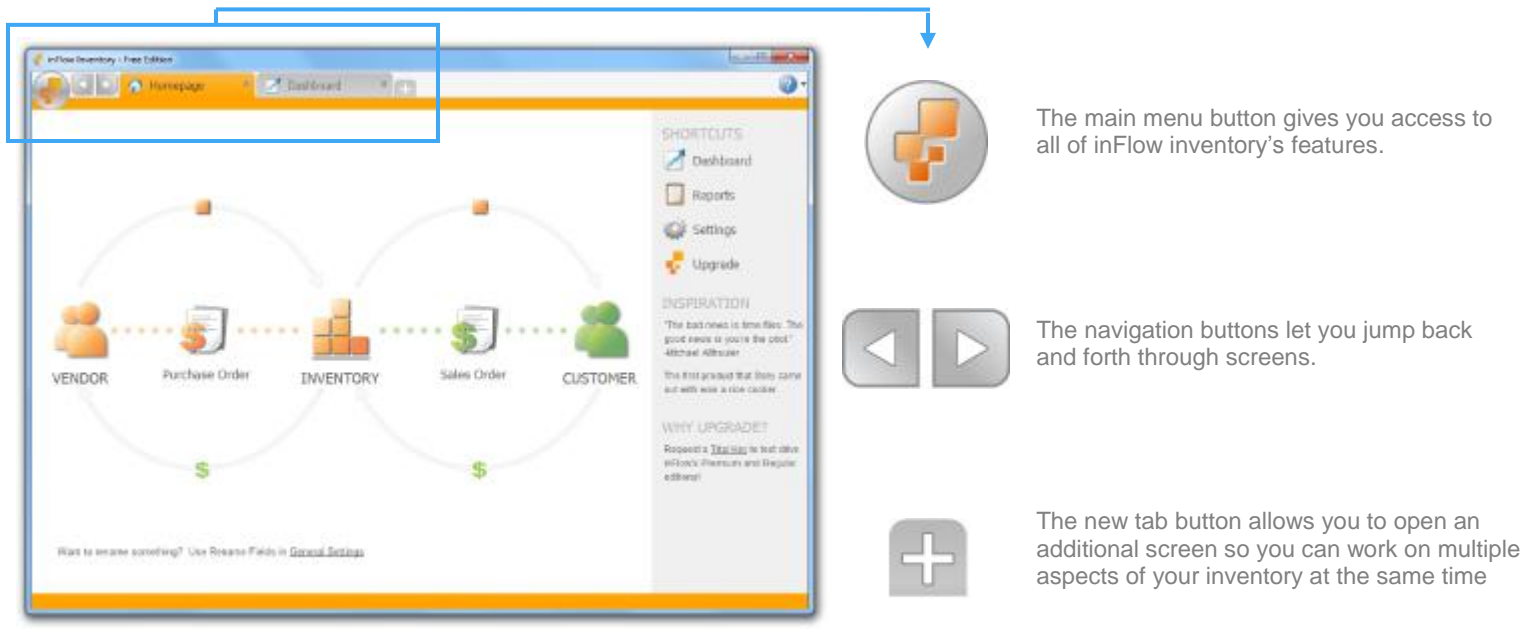

The *Home page* includes inFlow's most popular features and provides quick access to different stages of your inventory's journey from purchase to sale. You can hover over any of the icons to see more options and clicking the icon itself will open a blank record for you to use

#### entory - Pro Bd inflow lie 2 mailtonid 0 Perri Lists are sorted by filters. Change the filter by clicking the drop down arrow. then has Dista in 79.00 Cates You also add or remove filters here too. Books. Direct Tipa . 11.12 stor Relate De cot Category Price Pro 12.99 On-Mega Tierr Socia-Decad Fata To \$12.20 Ch-Hega Fays 1007 Bucks. Darcod \$21.01 Pedalit. One-In Patro Par -----10.0 Pedal Star Inc. inedia Putter Shal Test Social. 10.00 Cose-oid lo tr Clicking Refresh updates the list. Right Moore Refresh Docks. Dalets: Station. (Date is a 15.55 Children Teor . 200 clicking it will also clear all filters. day Ardun Taxing Sectors Decas 1010 Matte-In ABJ Cashi 10.00 ch Dawley 10.00 Plateki-Ship Inc. Tines. 21" x 707 Sout of 2/10" Galais 20" 8 10" X 12" Deputy Asso 20" 8 22" X 12" Deputy Ross PMEND No. OR 40.00 PACED 10.00 Person live in Para Da inc PM 5807 r.3. N" A 14" X 19" Second Bona \$8,00 Printed Sha line 210001 Line Delas Ligerig \$5.00

1.2 inFlow listings view

inFlow inFlow uses *Listing Views* to show you what products you have in inventory, what sales orders you have on the go etc. You can control what you see in the list using the *Search* section at the top.

#### How do I change what appears in the listing views?

To use filters:

- 1. Click into a filter's field.
- 2. Enter the value you want to use to filter your items.
- 3. Click Refresh.

Now your list will consist only of items which meet the criteria in your filters.

To change which filters you're using:

- 1. Click the filter title; you should see a dropdown appear.
- 2. Select the replacement filter from the list.

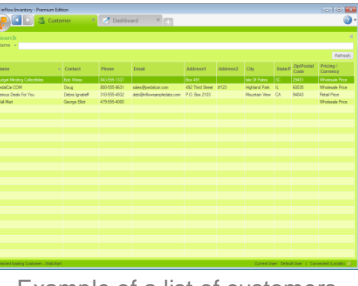

Example of a list of customers

| 😴 inflow Inventory - Premium Edition                                                                                                    |                              |                   |          |                        |             |            |              |                |
|----------------------------------------------------------------------------------------------------|------------------------------|-------------------|----------|------------------------|-------------|------------|--------------|----------------|
| Perluse Or                                                                                                    | der 🌁 🛃 Dashboard            | ×                 |          |                        |             |            |              | 0.             |
|                                                                                                    |                              |                   |          |                        |             |            |              |                |
| Color E +                                                                                                    |                              |                   |          |                        |             |            |              |                |
| The second second secon |                              |                   |          |                        |             |            |              |                |
|                                                                                                    |                              |                   |          |                        |             |            |              |                |
| tender •                                                                                                    |                              |                   |          |                        |             |            |              |                |
|                                                                                                    |                              |                   |          |                        |             |            |              | Rebesh         |
| Order # Coder States                                                                                                    | Stedar                       | Veedor<br>Order # | Location | Requested<br>Ship Date | Due<br>Date | Total      | Paid         | Salance        |
| PO-080013 05/12/2018 Open                                                                                                    | Potato Stip Inc.             |                   |          |                        | 04/01/2010  | 12.818     | 0.001        | 12.001         |
| PO-080012 20/15/2818 Open                                                                                                    | Richardson Guick Diguidation |                   |          |                        | 18-05-2010  | 100.385    | E.001        | 100.008        |
| PO-000011 20/15/2018 Open                                                                                                    | Potato Stip Inc.             |                   |          |                        | 25/13/2906  | 15.318     | 0.001        | 15.001         |
| PO-080013 00/11/2018 Ruly Received                                                                                                    | Ch-Hege Toys                 |                   |          |                        | 18/01/2510  | 10%        | 0.001        | 3.015          |
| PO-000003 02/11/2018 Fully Received                                                                                                    | Oh-Hega Toys                 |                   |          |                        | 18/01/0518  | 130.381    | 1001         | 130.005        |
| PO-000008 25/15/2018 Pad                                                                                                    | Ol-Hega Tays                 |                   |          |                        | 18-01-0513  | 100.303    | 130.30       | 0.00           |
| P0-000007 15/15/2018 Open                                                                                                    | Putele Stip Inc.             |                   |          |                        | 18/11/2909  | 1,601.00   | £.00i        | 1,600-001      |
| PO-000005 05/10/2018 Pad                                                                                                    | On Hege Toyn                 |                   |          |                        | 18/01/2010  | 7.870      | 7.871        | 0.00           |
| PO-000005 05/10/2018 Pad                                                                                                    | Oh-Hege Toys                 |                   |          |                        | 31/12/2909  | 373.581    | 175.58       | 0.00           |
| PO-000004 04/10/2018 Open                                                                                                    | Richardson Guick Liquidation |                   |          |                        | 03/12/2006  | 108.50     | 2.001        | 100.300        |
| PO-0800E3 20/05/2018 Pad                                                                                                    | Pazwio Shp. Inc.             |                   |          |                        | 01/12/2020  | 1,325.00   | 1,525-80     | 0.00           |
| PO-080052 06/05/2518 Ped                                                                                                    | Ol-Hega Tisys                |                   |          |                        | 31/13/2909  | 130.301    | 130.30       | 0.00           |
| PO-080001 02/09/2818 Pad                                                                                                    | Petalo Stp. Inc.             |                   |          |                        | 15/15/2909  | 200.088    | 290.988      | 1.08           |
|                                                                                                    |                              |                   |          |                        |             |            |              |                |
|                                                                                                    |                              |                   |          |                        |             |            |              |                |
|                                                                                                    |                              |                   |          |                        |             |            |              |                |
|                                                                                                    |                              |                   |          |                        |             |            |              |                |
|                                                                                                    |                              |                   |          |                        |             |            |              |                |
|                                                                                                    |                              |                   |          |                        |             |            |              |                |
|                                                                                                    |                              |                   |          |                        |             |            |              |                |
|                                                                                                    |                              |                   |          |                        |             |            |              |                |
|                                                                                                    |                              |                   |          |                        |             |            |              |                |
| Total number of Purchase Orders displayed, 13                                                                                                    |                              |                   |          |                        | Caned       | Der Derbud | Ner   Contes | Del Canada 1 💭 |
|                                                                                                    |                              |                   |          |                        |             |            |              |                |

Example of a list of purchase orders

#### **1.3 Toolbar**

| the state of the state of the state |                           |                     |                               |               |                           |             |                 |
|-------------------------------------|---------------------------|---------------------|-------------------------------|---------------|---------------------------|-------------|-----------------|
| Sales Order                         | 0110                      |                     |                               |               |                           |             | 0               |
| Search                              | Dire See                  | Presing + 2 Conv    | * (32 Version ) @ 41          | tacherent 🖬 🛠 | 8y +                      |             | Xilar           |
| Crear# 14                           | Datama Pol                |                     | Table Tell                    |               |                           | Under #     | 30-008008       |
| raini -                             | Contact. Des              |                     | Labalito                      |               |                           | Delo        | 03/02/2012 +    |
| anteres -                           | Phone B00                 | 1053631             | Promot                        |               |                           | Status      | Paul            |
| Endorse.                            | August + 402              | Fort lines          | Concerne L                    |               |                           |             |                 |
|                                     | 8123                      | and Date &          |                               |               |                           |             |                 |
| inter#                              | 15A                       |                     |                               |               |                           |             |                 |
| U-OWECTC:                           | 6003                      |                     |                               |               |                           |             | ALC CONTRACT    |
| D-0800/1                            | 1940                      | Description         |                               | Carolin       | (halfing)                 | Gamer       | dam-Tana        |
| 0-08008                             |                           | 11222100            |                               |               | 0.000.0221                |             |                 |
| 0.088008                            | <ul> <li>20191</li> </ul> | 1.36 California Hob | 1.38 California Highway Panel |               | 8 10.8                    |             | 500.00          |
| 0-088008                            | Cetworg07                 | 2007 Photo: Celei   | 19                            | 1.1           | 1 50.00<br>8 <u>85.00</u> | 11          | 90 00<br>912 00 |
| 0-080807                            | \$1000                    | Cubin DeCel D       | ével                          |               |                           |             |                 |
| 0-080006                            | \$18902                   | Outon Peckege P     | eing-                         |               | : \$1.00                  | 17          | 58.00           |
| 0.000.00                            |                           |                     |                               |               |                           |             |                 |
| D-SHELTS                            |                           |                     |                               |               |                           |             |                 |
| D-CREMIN .                          |                           |                     |                               |               |                           |             |                 |
| 0-080071                            |                           |                     |                               |               |                           |             |                 |
|                                     |                           |                     |                               |               |                           |             |                 |
|                                     |                           |                     |                               |               |                           | Buth-Tartel | 12100.00        |
|                                     | Parcettered               |                     | <ul> <li>Henatij</li> </ul>   |               |                           | Stuto Tar   | \$14.40         |
|                                     | Tiong Scherrer            | L.Tm.               |                               |               |                           | 124/318     | \$2.50          |
|                                     | Pranou Carreno            | Mholesele Proe      |                               |               |                           | 10136       | \$306.00        |
|                                     |                           |                     |                               |               |                           | Paip        | \$308.00        |
|                                     |                           |                     |                               |               |                           | Balance     | \$0.00          |
|                                     |                           |                     | the eper Or                   | 100           |                           |             |                 |
|                                     | 14440 B                   | Tax south           |                               |               |                           |             |                 |

🗋 New 🛃 Save 🍓 Preview 🔹 📴 Copy 🔹 🛄 Version 🛛 🖉 Attachment 🙀 Sticky 💌

The toolbar shows up in a few places in the program and will look a little different depending on where you are. It lets you do important things like save the record you're working on or create a new one.

#### **1.4 Help button**

The *Help* button (blue question mark in the top right corner of your screen) helps you find answers to your questions using our articles, and community forum. It also allows you to switch to a sample database so you can test out features without making any changes to your own info

To switch to the sample database simply:

- 1. Click the *Help* button.
- 2. Choose Switch to Sample Data

When you're finished, switch back to your data by clicking the link on the homepage or simply:

- 1. Click the *help* button
- 2. Choose Switch back to Your Data.

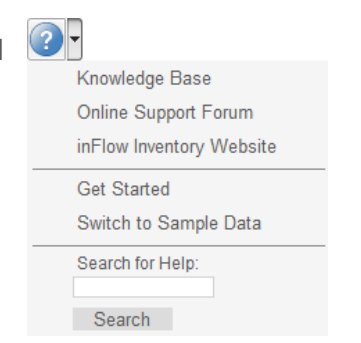

## 2.0 Where do I enter my information?

#### 2.1 Get started wizard

To make getting started even easier, inFlow features a *Get Started* page which includes the Setup Wizard. To access the wizard:

- 1. Click the *Main Menu* then go to > *General* > *Get Started.*
- 2. In the resulting window click Step 3, to *Customize inFlow.*

The Setup wizard will walk you through setting up your company information as well as a few decisions about taxes and products.

#### How do I set up my taxes?

Taxing schemes calculate your taxes when completing Sales and Purchase orders. In the *General* Settings window, on the *Pricing & Tax* tab you will find the *Edit Taxing Schemes* button which will let you set up your taxes.

Taxing Schemes
Taxing Schemes
Taxing Schemes
Taxing Schemes
Taxing Schemes
Taxing Schemes
Taxing Schemes
Taxing Schemes
Taxing Schemes
Taxing Schemes
Taxing Schemes
Taxing Schemes
Taxing Schemes
Taxing Schemes
Taxing Schemes
Taxing Schemes
Taxing Schemes
Taxing Schemes
Taxing Schemes
Taxing Schemes
Taxing Schemes
Taxing Schemes
Taxing Schemes
Taxing Schemes
Taxing Schemes
Taxing Schemes
Taxing Schemes
Taxing Schemes
Taxing Schemes
Taxing Schemes
Taxing Schemes
Taxing Schemes
Taxing Schemes
Taxing Schemes
Taxing Schemes
Taxing Schemes
Taxing Schemes
Taxing Schemes
Taxing Schemes
Taxing Schemes
Taxing Schemes
Taxing Schemes
Taxing Schemes
Taxing Schemes
Taxing Schemes
Taxing Schemes
Taxing Schemes
Taxing Schemes
Taxing Schemes
Taxing Schemes
Taxing Schemes
Taxing Schemes
Taxing Schemes
Taxing Schemes
Taxing Schemes
Taxing Schemes
Taxing Schemes
Taxing Schemes
Taxing Schemes
Taxing Schemes
Taxing Schemes
Taxing Schemes
Taxing Schemes
Taxing Schemes
Taxing Schemes
Taxing Schemes
Taxing Schemes
Taxing Schemes
Taxing Schemes
Taxing Schemes
Taxing Schemes
Taxing Schemes
Taxing Schemes
Taxing Schemes
Taxing Schemes
Taxing Schemes
Taxing Schemes
Taxing Schemes
Taxing Schemes
Taxing Schemes
Taxing Schemes
Taxing Schemes
Taxing Schemes
Taxing Schemes
Taxing Schemes
Taxing Schemes
Taxing Schemes
Taxing Schemes
Taxing Schemes
Taxing Schemes
Taxing Schemes
Taxing Schemes
Taxing Schemes
Taxing Schemes
Taxing Schemes
Taxing Schemes
Taxing Schemes
Taxing Schemes
Taxing Schemes
Taxing Schemes
Taxing Schemes
Taxing Schemes
Taxing Schemes
Taxing Schemes
Taxing Schemes
Taxing Schemes
Taxing Schemes
Taxing Schemes
Taxing Schemes
Taxing Schemes
Taxing Schemes
Taxing Schemes
Taxing Schemes
Taxing Schemes
Taxing Schemes
Taxing Schemes
Taxing Schemes
Taxing Schemes
Taxing Schemes
Taxing Schemes
Taxing Schemes
Taxing Schemes
Taxing Schemes
Taxing Schemes
Taxing Schemes
Taxing Schemes
Taxing Schemes
Taxing Schemes
Taxing Schemes
Taxing Schemes
Taxing Schemes
Taxing Schemes
Taxing Schemes
Taxing Schemes
Taxing Schemes
Taxing Schemes
T

To set up a new tax:

- 1. Click the *Main Menu* > Settings > General Settings.
- 2. Select the Pricing & Tax tab.
- 3. Click the Edit Taxing Schemes button.
- 4. Give your Taxing scheme a name, provide your tax name(s) and percentage(s).
- 5. Click Save & Close.

You may want to select your tax as the default scheme. This tells the program to charge that tax on all new orders going forward (unless the vendor or customer has their own default scheme).

💽 💽 💽 Get

Go wit

To do so (in the *Pricing & Tax* tab):

- 1. Click the dropdown next to Default Taxing Scheme.
- 2. Select the appropriate scheme.
- 3. Click Save & Close.

### 2.2 Entering a product

*Products* in inFlow are the different types of things you buy, sell and track inventory for. To create a new product record, click the *Main Menu > Inventory > New Product*. First give your item a name, or code. You can use your product's actual name but it must be unique so you can also use a short code like "090821A" instead.

To enter the item's name or code:

- 1. Click into the Item Name/Code field at the top of the record.
- 2. Enter your product name or code.
- 3. Click Save in the top toolbar.

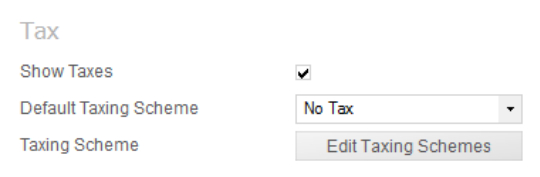

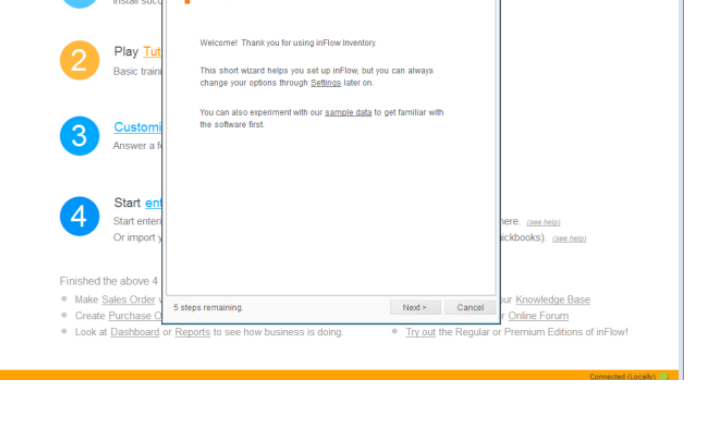

**?**•

Z Dashboard ×

Setup Wizard - Welcome!

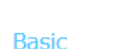

| Dubic          |             |
|----------------|-------------|
| Item Name/Code | 090821A     |
| Category       | Die-cast 🗸  |
| Туре           | Stockable - |

#### 2.3 Entering product costs

Costs in inFlow reflect what you've paid for an item (including shipping fees and any other tariffs etc). These will be updated based on your purchase orders and used to calculate profit. To enter the cost of your item:

- 1. Click into the cost field in the Costing Info section of your product record.
- 2. Enter the cost.
- 3. Click Save in the top toolbar.

#### 2.4 Entering product prices

inFlow has *Pricing/Currency* schemes which allow you to set up prices for your products. Your prices will appear in your Sales Orders. To enter your price:

- 1. Click into the box to the left of the = sign, beside one of your schemes.
- 2. Entering the price.
- 3. Click Save.

#### 2.5 Setting up your stock level

inFlow allows you to record how much stock you have in one or multiple locations:

- 1. Click into the first cell in the location column and choose from the list. If the location isn't listed click *Add/New* to add it.
- 2. Click into the quantity column and type the stock level.
- *3.* Hit *Tab*.
- 4. Click Save.

#### 2.6 Creating a CSV file

An import can create records in inFlow from a list that you already have. But in order to use your file, it will need to be in the CSV format and the easiest way to do this is using Microsoft Excel.

Once you have your list open in excel, simply re-save it as a CSV. To do so:

- 1. Choose Save As from the dropdown menu.
- 2. At the bottom of this window you'll see a field *Save as Type*, choose *CSV (comma delimited)* from the dropdown.
- 3. Click Save.
- 4. Excel will warn you about the loss of formatting, this is not a problem, please click Yes to complete your save.

#### **Costing Info**

Costing Method

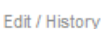

| Moving Average | • |
|----------------|---|
|                |   |

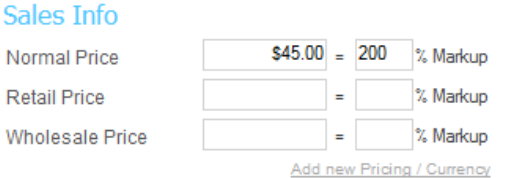

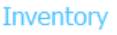

|    | ,              |          |
|----|----------------|----------|
|    | Location       | Quantity |
|    | Main Warehouse | 25       |
| ▶* |                | 0        |
|    |                |          |
| Qu | antity on Hand | C        |

#### 2.7 Importing your data

Now that you have your import file you're ready to go ahead with your import. But first, **it's important to backup your database**. This is done so that you can restore to your backup after the import (thereby wiping the changes you made) if you need to.

To Backup:

- 1. Click Main Menu then choose > General > Backup Data
- 2. Select the location you'd like to save the backup.
- 3. Click Next.

To import:

- 1. Click Main Menu then choose > General > Import Data
- 2. Select the *Products* data type at the top of the screen.
- 3. Click the *Browse* button to select the file you'd like to import then click *Next*.
- 4. In this screen match the inFlow field name to the right column in your file by selecting it from the dropdown list.
- 5. Once you're satisfied with your matches, click Next.

| inFlow - Import Data      |                                 |                    |          |
|---------------------------|---------------------------------|--------------------|----------|
| 📀 Import Data             | - Product                       |                    |          |
| Please choose the corresp | onding column for each field, o | or leave it blank. |          |
| Basic                     |                                 |                    | <u>^</u> |
| Item Name/Code            | Name                            | •                  |          |
| Category                  | Name                            |                    |          |
| Туре                      | UnitPrice                       |                    | =        |
| Description               | Cost                            |                    |          |
| Default Location Qty      |                                 | -                  |          |
| — Sales Info —            |                                 |                    |          |
| Tax Code                  |                                 | •                  |          |
| Default Unit Price        | UnitPrice                       | •                  |          |
| — Purchasing Info         |                                 |                    |          |
| Costing Method            |                                 | •                  |          |
| Manual Cost               |                                 | •                  |          |
| Moving Average Cost       | Cost                            | -                  |          |
| Last Purchase Cost        |                                 | •                  |          |
| Last Vendor               |                                 | -                  |          |
| Vendor Product Code       |                                 | •                  |          |
| V 1 5-                    |                                 |                    | -        |
|                           | < Previo                        | ous Next >         | Cancel   |

inFlow will import your products and let you know what has been updated! If your update didn't go according to plan and you'd like to reverse it please use the backup you made before your import.

To Restore Data:

- 1. Click the Main Menu button.
- 2. Go to the General section.
- 3. Choose Restore Data from the list.
- 4. Select your backup file.
- 5. Click Next.

Now that you've restored your pre-import backup you can try the import again.

#### What if my import doesn't work?

If your first attempt to import didn't work try first exporting the type of information that you want to import. By exporting your "products" from the system you will end up with a CSV file that includes all the available columns of information. This can help you format your information and create and import file.

A few things to remember:

- 1. The required fields must be filled (Eg. a spreadsheet for products must include an item name/code on each line).
- 2. Any information going into one field must all be in the same column, inFlow can't import into one field from two columns.
- 3. Duplicate required values can be a problem, try to avoid them whenever possible.

#### 2.8 Creating a customer record

The quickest way to create a customer record is to do so during your sales order. Sales orders in inFlow allow you to sell items to your customers.

#### To create a new sales order:

- 1. Click Main Menu > Sales > New Sales Order.
- 2. Begin typing into the Customer field; you should see your customer's name appear in the add new section below if they are not in the system.
- 3. Click Add to create a new record.
- 4. Continue filling in your customer's info, when you save this order you will be asked if you want to save those details back to this customer's record.

Continue on with your orders:

- 5. Click into first cell in the table and select an item from your list. Continue as necessary until you've selected all the items your customer wants to buy.
- 6. Click Complete & Pay to complete the order and move your inventory out of stock.

| When you save your order in Flow will ask you         |
|-------------------------------------------------------|
| when you save your order inflow will ask you          |
| whether you'd like to save the additional information |
| in your order (such as address, phone number etc.)    |
| to your records. The dialogue will include a list of  |
| everything that was changed during your order.        |

- 1. Review the list and uncheck anything you don't want saved.
- 2. If you would like inFlow to remember your choices for future orders ensure the "Always do this" option is checked.
- 3. Click Save Selected.

### 2.9 Creating a vendor record

As with your Customer Record, the quickest way to create a vendor record is to do so during your purchase order. The purchase order works in much the same way as the sales order described earlier however purchase orders are used to bring inventory into your warehouse rather than reduce it.

| Item      |                                                                                                 | Description                                                                                 |                                                                                                    |                                                                                                    | Vendor Pr<br>Code                                                                                                    | roduct                                                                                                    | Quant                                                                                                   | tity                                                                                                    | Unit<br>Price                                                                                                    |                                                                                                    | Discount                                                                                                    | Sub-Total                                                                                                    |
|-----------|-------------------------------------------------------------------------------------------------|---------------------------------------------------------------------------------------------|----------------------------------------------------------------------------------------------------|----------------------------------------------------------------------------------------------------|----------------------------------------------------------------------------------------------------|----------------------------------------------------------------------------------------------------|----------------------------------------------------------------------------------------------------|----------------------------------------------------------------------------------------------------|----------------------------------------------------------------------------------------------------|----------------------------------------------------------------------------------------------------|----------------------------------------------------------------------------------------------------|----------------------------------------------------------------------------------------------------|
|           | -                                                                                               |                                                                                             |                                                                                                    |                                                                                                    |                                                                                                    |                                                                                                    |                                                                                                    | 0                                                                                                    |                                                                                                    | \$0.00                                                                                                    | 0 %                                                                                                    | \$0.00                                                                                                    |
| Category  |                                                                                                 | ltem                                                                                        |                                                                                                    | Description                                                                                                    |                                                                                                    | Norr                                                                                                    | nal<br>9                                                                                                | Details                                                                                                    | •                                                                                                    |                                                                                                    |                                                                                                    |                                                                                                    |
| Close-out |                                                                                                 | 76289B                                                                                      |                                                                                                    | Kung Fu Master<br>Figure                                                                                                    | Action                                                                                                    | \$6.99                                                                                                    |                                                                                                    | View                                                                                                    |                                                                                                    |                                                                                                    |                                                                                                    |                                                                                                    |
| Die-cast  |                                                                                                 | 9400                                                                                        |                                                                                                    | Police Basket                                                                                                    |                                                                                                    | \$25.0                                                                                                    | 0                                                                                                    | View                                                                                                    |                                                                                                    |                                                                                                    |                                                                                                    |                                                                                                    |
| Die-cast  |                                                                                                 | 9500                                                                                        |                                                                                                    | Boat Basket                                                                                                    |                                                                                                    | \$12.9                                                                                                    | 9                                                                                                    | View                                                                                                    |                                                                                                    |                                                                                                    |                                                                                                    |                                                                                                    |
| Services  |                                                                                                 | cases                                                                                       |                                                                                                    |                                                                                                    |                                                                                                    | \$20.0                                                                                                    | 0                                                                                                    | View                                                                                                    | =                                                                                                    |                                                                                                    |                                                                                                    |                                                                                                    |
| Misc      |                                                                                                 | Catalog06                                                                                   |                                                                                                    | 2006 Product C                                                                                                    | atalog                                                                                                    | \$0.00                                                                                                    |                                                                                                    | View                                                                                                    |                                                                                                    |                                                                                                    |                                                                                                    |                                                                                                    |
| Misc      |                                                                                                 | Catalog07                                                                                   |                                                                                                    | 2007 Product C                                                                                                    | atalog                                                                                                    | \$0.00                                                                                                    |                                                                                                    | View                                                                                                    |                                                                                                    |                                                                                                    |                                                                                                    |                                                                                                    |
|           |                                                                                                 |                                                                                             |                                                                                                    | 24" x 750' Shee                                                                                                    | t of 3/16"                                                                                                    |                                                                                                    |                                                                                                    |                                                                                                    |                                                                                                    |                                                                                                    |                                                                                                    |                                                                                                    |
|           | Item                                                                                            | Name/Code                                                                                   | -                                                                                                    |                                                                                                    |                                                                                                    |                                                                                                    |                                                                                                    |                                                                                                    |                                                                                                    |                                                                                                    | Sub-Total                                                                                                    | \$0.00                                                                                                    |
| SEARCH.   | Des                                                                                             | cription                                                                                    | -                                                                                                    |                                                                                                    |                                                                                                    |                                                                                                    |                                                                                                    |                                                                                                    |                                                                                                    | -                                                                                                    | Freight •                                                                                                    |                                                                                                    |
|           | Oct                                                                                             |                                                                                             |                                                                                                    |                                                                                                    |                                                                                                    |                                                                                                    |                                                                                                    | -                                                                                                    |                                                                                                    |                                                                                                    | Total                                                                                                    | \$0.00                                                                                                    |
|           | Cate                                                                                            | egory                                                                                       | •                                                                                                    |                                                                                                    |                                                                                                    |                                                                                                    | •                                                                                                    | Refres                                                                                                    | sh                                                                                                    |                                                                                                    | Paid                                                                                                    | \$0.00                                                                                                    |
|           |                                                                                                 |                                                                                             |                                                                                                    |                                                                                                    |                                                                                                    |                                                                                                    |                                                                                                    |                                                                                                    |                                                                                                    |                                                                                                    |                                                                                                    | 10.00                                                                                                    |
| ADD NEW:  | Iten                                                                                            | n Name/Code                                                                                 | 762                                                                                                    | 289B                                                                                                    |                                                                                                    |                                                                                                    |                                                                                                    |                                                                                                    |                                                                                                    |                                                                                                    | Balance                                                                                                    | \$0.00                                                                                                    |
|           |                                                                                                 |                                                                                             |                                                                                                    |                                                                                                    |                                                                                                    |                                                                                                    |                                                                                                    |                                                                                                    |                                                                                                    |                                                                                                    |                                                                                                    |                                                                                                    |
|           | Item<br>Category<br>Cose-out<br>Die-cast<br>Die-cast<br>Services<br>Misc<br>SEARCH:<br>ADD NEW: | Item Category Close-out Die-cast Die-cast Services Misc SEARCH: Item Des Cate ADD NEW: Item | Item Description Category Item Cose-out 76289B Die-cast 9400 Die-cast 9500 Services Catalog06 Misc Catalog07 SEARCH: Item Name/Code Description Category ADD NEW: Item Name/Code | Item Description Category Item  Category  Cose-out  Cose-out  Cose | Item Description  Category Item ▲ Description  Cose-out 76289B Kung Fu Master Figure Die-cast 9400 Police Basket Die-cast 9500 Boat Basket Services cases Misc Catalog06 2006 Product C 24" x 750' Shee  SEARCH: Item Name/Code  Category Category  ADD NEW: Item Name/Code 76289B | Item     Description     Vendor Proceed       Category     Item     A     Description       Category     Item     A     Description       Code     76289B     Rgure     Rung Fu Master Action<br>Rgure       Die-cast     9400     Police Basket       Die-cast     9500     Boat Basket       Services     cases | Item Description Vendor Product Code Code Outer Code Code Outer Code Code Code Code Code Code Code Code | Item Description Vendor Product<br>Code Quant<br>Category Item ▲ Description Product<br>Category Item ▲ Description Price<br>Cose-out 762898 Kung Fu Master Action<br>Figure Police Basket \$25.00<br>Die-cast 9500 Boat Basket \$12.99<br>Services cases \$20.00<br>Misc Catalog06 2006 Product Catalog \$0.00<br>Misc Catalog07 2007 Product Catalog \$0.00<br>Description 24" x 750' Sheet of 3/16"<br>SEARCH: Item Name/Code<br>Category • • • • • • • • • • • • • • • • • • • | Item     Description     Vendor Product<br>Code     Quantity       •     •     •     •     0       Category     Item     •     Description     Normal<br>Price     Details       Close-out     76289B     Kung Fu Master Action<br>Rgure     \$6.99     View       Die-cast     9400     Police Basket     \$25.00     View       Die-cast     9500     Boat Basket     \$12.99     View       Services     cases     \$2000     Mew       Misc     Catalog06     2006 Product Catalog     \$0.00     View       24" v. 750' Sheet of 3/15"     SEARCH:     Item Name/Code     •     •       Description     •     •     •     •     •       ADD NEW:     Item Name/Code     762898     Add | ttem Description Vendor Product Quantity Price<br>Category Item ▲ Description Normal Price Details<br>Category Item ▲ Description S6 99 View<br>Die-cast 9400 Police Basket \$25.00 View<br>Die-cast 9500 Boat Basket \$12.99 View<br>Services cases \$20.00 View<br>Services Catalog06 2006 Product Catalog \$0.00 View<br>Services Catalog07 2007 Product Catalog \$0.00 View<br>Category Category • Refresh<br>ADD NEW: Item Name/Code 762898 Action 162762 Action 162763 Action 162763 Ac | Item     Description     Vendor Product<br>Code     Quantity     Unity<br>Price       •     •     •     •     •       Category     Item     •     Description     Normal<br>Price     Details       Close-out     76289B     Rgure     \$6.99     View       Die-cast     9400     Police Basket     \$25.00     View       Die-cast     9500     Boat Basket     \$12.99     View       Services     cases     \$20.00     View     •       Misc     Catalog06     2006 Product Catalog     \$0.00     View       2007 Product Catalog     \$0.00     View     •       SEARCH:     Item Name/Code     •     •     •       Category     •     •     •     •       ADD NEW:     Item Name/Code     76289B     Add | Item     Description     Vendor Product<br>Code     Quantity     Unitity<br>Price     Discount<br>Price <ul> <li>Category</li> <li>Item</li> <li>Description</li> <li>Kung Fu Master Action<br/>Rigure</li> <li>S6:99</li> <li>View</li> <li>Description</li> <li>Price</li> <li>Details</li> <li>Cose</li> <li>Cose</li></ul> |

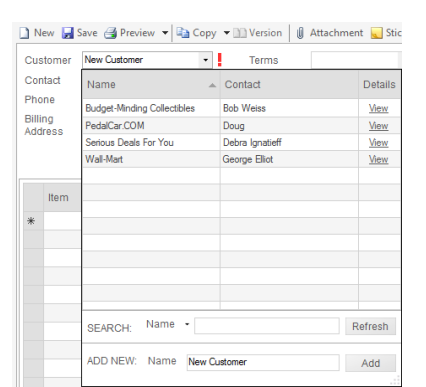

|      | Item                                    |      | Description                       | Quantity                               |                 | Unit Price  |          | Discount  | Sub-Total |
|------|-----------------------------------------|------|-----------------------------------|----------------------------------------|-----------------|-------------|----------|-----------|-----------|
| **   |                                         |      | •                                 |                                        | 0               |             | \$0.00   | 0 %       | \$0.00    |
|      | Category                                |      | ltem 🔺                            | Description                            | Normal<br>Price | Details     | <u>^</u> |           |           |
|      | Die-cast                                |      | 00303A                            | Army Combat Helmet                     | \$8.99          | View        | =        |           |           |
|      | Die-cast                                |      | 04275                             | 4'' Classic Airplane - 3 Piec<br>Set   | e \$8.99        | View        | _        |           |           |
|      | Die-cast                                |      | 090821A                           | 3.75" Military Classics<br>Warship     | \$3.99          | View        |          |           |           |
|      | Die-cast 10201<br>Battery-Powered 12875 |      | 10201                             | 1:700 Die Cast Battleship              | \$12.99         | View        |          |           |           |
|      |                                         |      | Mini-Truck Battery Powerer<br>Red | d \$23.99                              | View            |             |          |           |           |
|      | Battery-Powe                            | red  | 14232                             | Mini-Sports Car Battery<br>Powered Red | \$18.99         | <u>View</u> | -        |           |           |
|      | SEARCH:                                 | Iten | n Name/Code 🕞                     |                                        |                 |             |          | Sub-Total | \$0.00    |
| Tay  |                                         | Des  | scription -                       |                                        |                 |             |          | Erojaht • |           |
| Pric |                                         | Cat  | egory -                           |                                        | •               | Refres      | h        | Total     | \$0.00    |
|      | ADD NEW:                                | Iter | n Name/Code                       |                                        |                 |             |          |           |           |

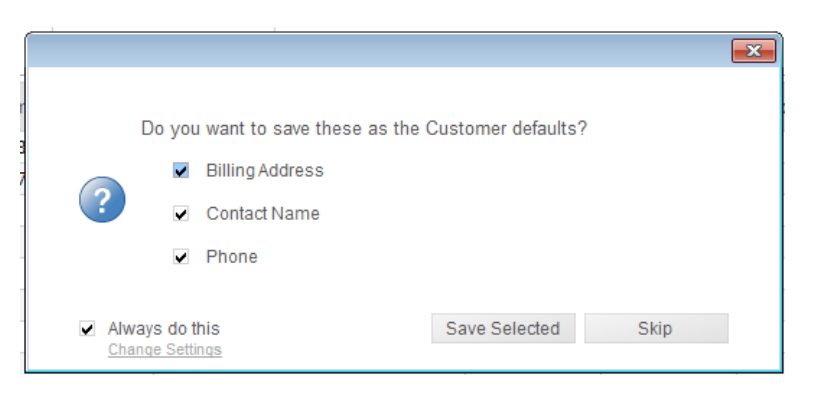

To create a new Purchase Order:

- 1. Click Main Menu > Purchasing > New Purchase Order.
- 2. Begin typing into the Vendor field; you should see your vendor's name appear in the add new section
- 3. Click Add to create a new record.
- 4. Continue filling in your vendor's info, when you save this order you will be asked if you want to save those details back to this vendor's record.
- 5. Click into the item column and select an item from your list. Continue as necessary until you've selected all the items you would like to purchase.
- 6. Click *Receive & Pay* to complete the order and move the items you've received into your inventory.

## 3.0 What else should I know?

#### 3.1 Reports

Reports allow you to see trends and analyse information that you've been capturing in inFlow. For example, you might want to know what your profit levels were this month and you can pull a Sales Profit Report to tell you. To access the reports list, click the *Main Menu > Reports > Report List* from the options.

In this window you'll see the different categories of reports, Sales, Purchasing and Inventory and each section includes reports which relate to that part of your business.

To run a report:

- 1. Go to the *Report List* and click on the name of the report you'd like to pull. This will open the menu for that report (as pictured here).
- 2. As with *Listing Views* you can use the filters here to control what appears in the final report. Filters here can be swapped out and added or removed as necessary.
- Click the <u>>>More</u> link to the left of the generate report button (not pictured) to expand your options.
- 4. Choose which columns you want to include by checking them off in the *Columns* dropdown.
- 5. Next, choose how you'd like to group your order
- 6. Choose the info you'd like to use to sort your data in the Sort By fields.
- 7. When you're ready, click the Generate Report button to create your report.

#### 3.2 Backup and restore data

Your database (i.e. your information) will backup automatically every day you use inFlow to a local folder on your computer. You can also back up your database manually to save it elsewhere (like an external drive or other computer) so that you can move your program as well.

To Backup:

- 1. Click Main Menu > General > Backup Data.
- 2. Select the location you'd like to save the backup.
- To Restore Data:
  - 1. Click Main Menu > General > Restore Data.
  - 2. Select your backup file.
  - 3. Click Next

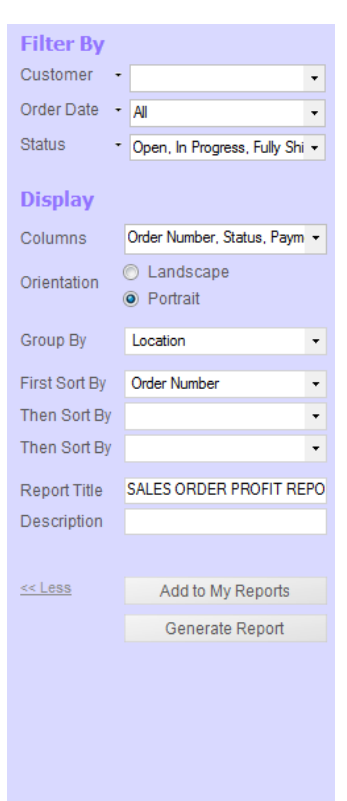

3. Click Next.

#### 3.3 Dashboard

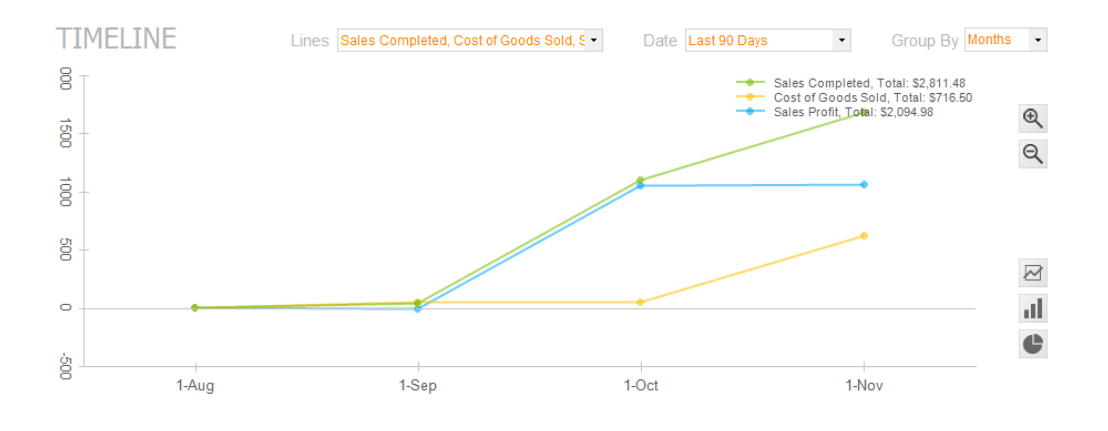

Much like reports, the Dashboard allows you to quickly see information about your sales, purchases and inventory. The main graph can provide visual representations of your sales totals, cost totals etc.

Using the dropdowns at the top of the screen you can get different info and can control your graphs using the buttons on the right. Items of interest, like Outstanding Sales and Purchase Orders, will appear along the bottom of the dashboard so you can quickly see what requires your action.

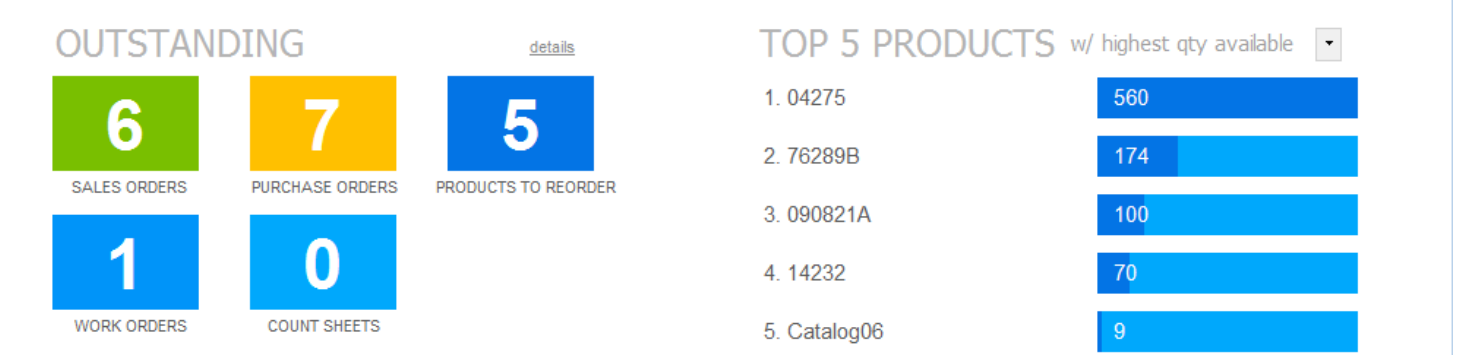

While the "Top 5" list on the right can show you any number of statistics at a glance like the top five vendors your company purchases from, the products that sell the quickest, your most active customers or (as in the example above) the top five products in stock.

## What should I do now?

If you haven't already done so, please go ahead and download inFlow Inventory.

If you have more questions, you can visit our <u>support page</u> which will provide you with help articles and options to get in touch. We also have <u>video tutorials</u> and <u>community forums</u>.

Of course, you can also follow us on twitter and say hello on facebook!